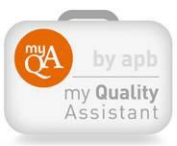

## Comment accéder au module autoévaluation de MyQA?

Seuls les membres APB peuvent accéder à ce module via le site www.apb.be.

En vous connectant avec vos codes d'accès sur le site APB (**MyAPB**), vous pouvez sélectionner dans l'onglet « **MES OUTILS** » la rubrique « **MY QUALITY ASSISTANT** ».

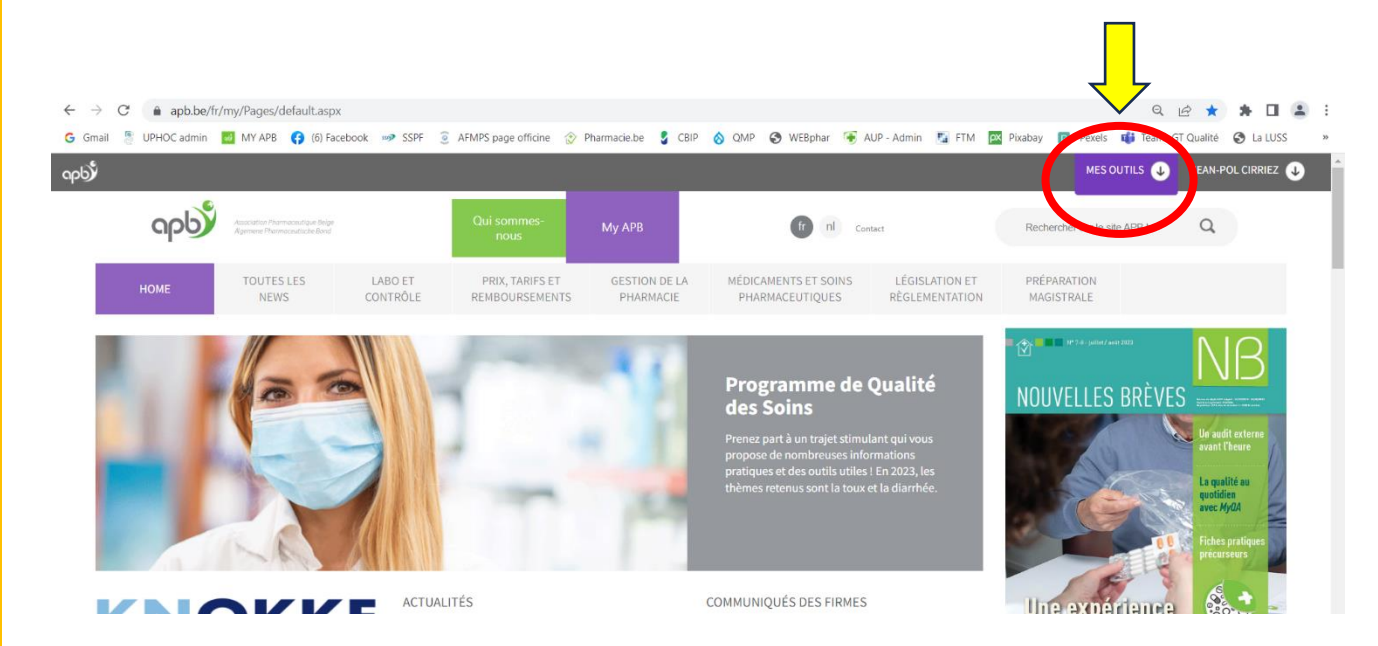

Cliquez sur la case « MY QUALITY ASSISTANT ».

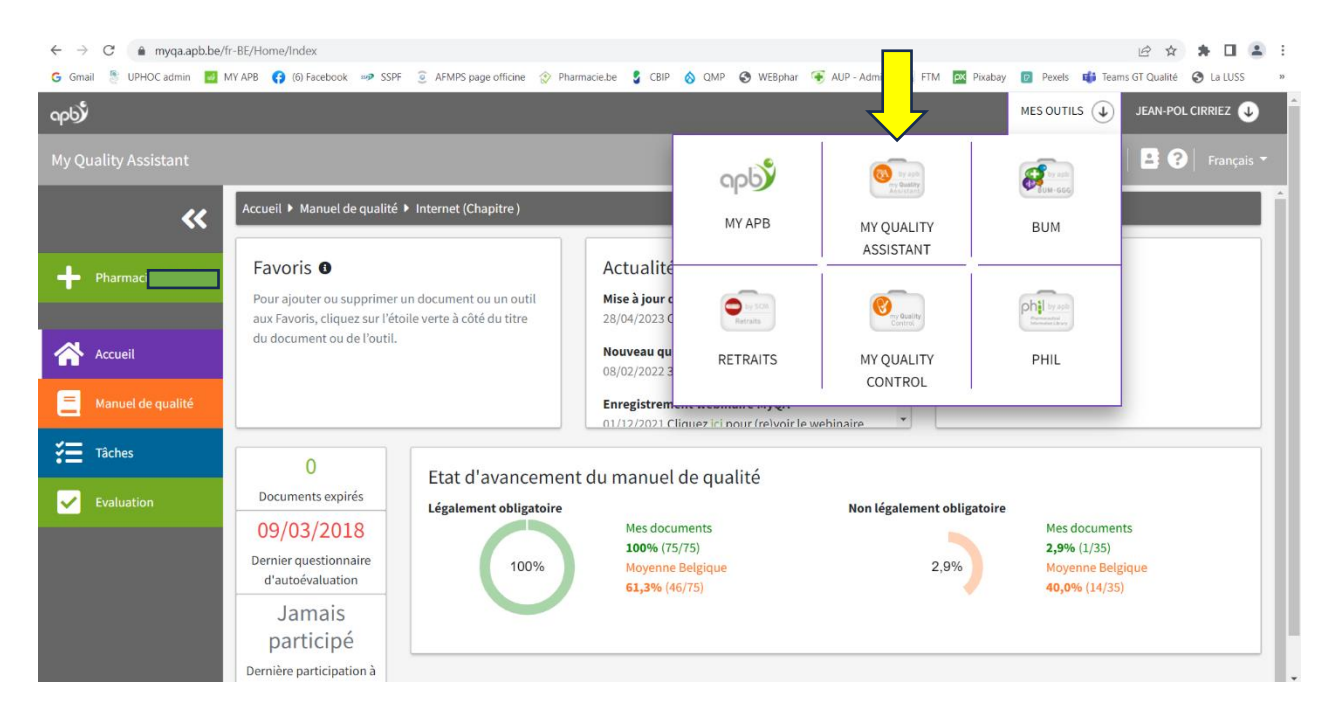

Vous arrivez sur la page générale de My Quality Assistant où se trouvent le Manuel de qualité mais d'autres éléments dont les questionnaires d'Auto-évaluation (voir colonne du menu à gauche).

| αρύ                          |                                                                         |                                                       |                                                                                                   |                     | MES OUTILS JEAN-POL CIRRIEZ                                       |
|------------------------------|-------------------------------------------------------------------------|-------------------------------------------------------|---------------------------------------------------------------------------------------------------|---------------------|-------------------------------------------------------------------|
| My Quality Assistant         |                                                                         |                                                       |                                                                                                   |                     | 🐥 🛛 🖪 😯 🛛 Françai                                                 |
| **                           | Accueil 🕨 Manuel de qualité                                             | <ul> <li>Internet (Chapitre )</li> </ul>              |                                                                                                   | 3.0                 |                                                                   |
| + Pharmaci                   | Favoris O<br>Pour ajouter ou supprimer<br>aux Favoris, cliquez sur l'ét | un document ou un outil<br>oile verte à côté du titre | Actualités<br>Mise à jour du chapitre Internet<br>28/04/2023 Cliquez ici pour accéder au chapitre | Tâches<br>Aucune tâ | che trouvée                                                       |
| Accueil                      | du document ou de l'outil.                                              |                                                       | Nouveau questionnaire d'autoévaluation<br>08/02/2022 3ème questionnaire Soins pharmace            |                     |                                                                   |
| Manuel de qualité     Tâches |                                                                         |                                                       | Enregistrement webinaire MyQA<br>01/12/2021 Cliquez ici pour (re)voir le webinaire                | •                   |                                                                   |
| Evaluation                   | U<br>Documents expirés                                                  | Etat d'avancemen                                      | t du manuel de qualité                                                                            | lement obligatoire  |                                                                   |
|                              | 09/03/2018<br>Dernier questionnaire<br>d'autoévaluation                 | 100%                                                  | Mes documents<br>100% (75/75)<br>Moyenne Belgique<br>61,3% (46/75)                                | 2,9%                | Mes documents<br>2,9% (1/35)<br>Moyenne Belgique<br>40,0% (14/35) |
|                              | Jamais<br>participé                                                     |                                                       |                                                                                                   |                     |                                                                   |

Après avoir cliqué sur « Evaluation » et « Autoévaluation », la page « Autoévaluation » s'ouvre. Cliquez alors sur **« Accéder aux questionnaires »** 

| ← → C 🔒 myqa.apb.be/     | fr-BE/Evaluatie/Index?bci=1          |            |                                 |              |                                 |                   |                 | 8 🛠 🗯 🖬 😩                 |
|--------------------------|--------------------------------------|------------|---------------------------------|--------------|---------------------------------|-------------------|-----------------|---------------------------|
| G Gmail  UPHOC admin 🛃 ! | MY APB 😝 (6) Facebook 👐 SSPF         | AFMPS page | officine 🔗 Pharmacie.be         | 🖁 CBIP 🚫 QMP | 😵 WEBphar 🛛 😨 AUP - Admir       | n 🌇 FTM 📴 Pixabay | 😰 Pexels 📫 Tean | ns GT Qualité 	 🚷 La LUSS |
| იისა                     |                                      |            |                                 |              |                                 |                   | MES OUTILS 🜙    | JEAN-POL CIRRIEZ 🜙        |
| My Quality Assistant     |                                      |            |                                 |              |                                 |                   | Ļ               | Français 🝷                |
| <b>«</b>                 | Accueil > Evaluation                 |            |                                 |              |                                 |                   |                 |                           |
| - Pharmacie              | Autoévaluation                       |            |                                 |              | Accéder aux questio             | nnaires           | Tâches          |                           |
|                          | LOGIST-Logistique<br>09/03/2018      | 95,5%      | MAGIST-Préparer<br>09/03/2018   | 95,8%        | MAGIST-Controter<br>09/03/2018  | 100,0%            | Aucune tâche t  | rouvée                    |
| Manuel de qualité        | MAGIST-Documenter et<br>Conditionner | 94,4%      | EQUIP-Equipement<br>09/03/2018  | 81,8%        | LOCAL-Locaux<br>09/03/2018      | 73,7%             | Plans d'ac      | tion                      |
|                          | 09/03/2018<br>PERSON-Personnel       |            | SOINS-Soins                     |              | SOINS-Soins                     |                   | Pas de plan d'a | ction                     |
| Tâches                   | 09/03/2018                           | 94,4%      | pharmaceutiques 1<br>09/03/2018 | 86,7%        | pharmaceutiques 2<br>09/03/2018 | 93,3%             |                 |                           |

Choisissez ensuite parmi les questionnaires proposés (répartis sur 8 thématiques), lequel vous souhaitez faire en premier, le but étant de répondre au moins 1 x/an à chaque questionnaire. **Suivez ensuite les instructions.** 

| ← → C                                 | -BE/Evaluatie/Vragenlijsten/Index                | Pharmacie be CBIP | 🛆 OMP 🥝 WERnhar 🌾 AUP - Admin 📭 FTM 🕅 Pixah                      | av 🔽 Pexels 📫 Team | 22ULAL 🔕 Atlaug T2 2 |
|---------------------------------------|--------------------------------------------------|-------------------|------------------------------------------------------------------|--------------------|----------------------|
| apby                                  |                                                  |                   |                                                                  |                    | JEAN-POL CIRRIEZ 🤳   |
| My Quality Assistant                  |                                                  |                   |                                                                  |                    | Français 🔻           |
| <b>«</b>                              | Accueil ► Evaluation ► Autoévaluation            |                   |                                                                  |                    |                      |
| - Pharmaci                            | Logistique                                       |                   | Préparations                                                     |                    |                      |
|                                       | LOGIST-Logistique<br>Billon Ophélie - 09/03/2018 | SCORE 95,5%       | MAGIST-Préparer<br>Billon Ophélie - 09/03/2018                   | SCORE 95,8%        |                      |
| Accueil                               |                                                  |                   | MAGIST-Contrôler<br>Billon Ophélie - 09/03/2018                  | SCORE<br>100,0%    |                      |
| Tâches                                |                                                  |                   | MAGIST-Documenter et Conditionner<br>Billon Ophélie - 09/03/2018 | SCORE<br>94,4%     |                      |
| Evaluation     Evaluation             | Equipement                                       |                   | Locaux                                                           |                    |                      |
| Evaluation externe     Plans d'action | EQUIP-Equipement<br>Billon Ophélie - 09/03/2018  | SCORE<br>81,8%    | LOCAL-Locaux<br>Billon Ophélie - 09/03/2018                      | SCORE<br>73,7%     |                      |
| Benchmarking                          | Personnel                                        |                   | Soins pharmaceutiques de base                                    |                    |                      |

| ← → C      myqa.apb.be/fr-BE/Evaluatie/Vragenlijsten/Index |                               |                   |                 |                       |                      | 🖻 🛧 🛊 🗖 🕯                  | <b>.</b> : |
|------------------------------------------------------------|-------------------------------|-------------------|-----------------|-----------------------|----------------------|----------------------------|------------|
| G Gmail 💍 UPHOC admin 🗾 MY APB 😝 (6) Facebook 🐲 SSPI       | 🤶 AFMPS page officine 🔗 Ph    | armacie.be 🚦 CBIP | 🚫 QMP 🌍 WEBphar | 🐨 AUP - Admin 🛛 🛐 FTM | 🕅 Pixabay 🔽 Pexels 🖬 | Teams GT Qualité 🔇 La LUSS | 35         |
| ရာမ်                                                       |                               |                   |                 |                       | MES OUTILS 🜙         | JEAN-POL CIRRIEZ 🤳         | j          |
|                                                            |                               |                   |                 |                       |                      | - B 🕜   Français -         | Î          |
| Accueil   Evaluation  Auto                                 | évaluation 🕨 LOGIST-Logistiqu | ie                |                 |                       |                      |                            | î          |
| + Pharmaci                                                 |                               |                   | Préparations    |                       |                      |                            | L          |
| LOGIST-Logistique                                          | LOGIST-Logistique             |                   |                 | ×                     | SCORE 95,8%          |                            | L          |
| Accueil                                                    | Compléter questionnaire       | Date              | Actions         |                       | SCORE                |                            | L          |
| Manuel de qualité                                          | Jean-Pol Cirriez              | 25/07/2023        | Continuer 😝     |                       | SCORE                | 5                          | L          |
| Tâches                                                     |                               |                   |                 | litionner             | 94,4%                |                            | L          |
| Evaluation                                                 |                               |                   |                 |                       |                      |                            | H          |
| Equipement                                                 |                               |                   |                 |                       | SCORE                |                            |            |
| EQUIP-Equipement                                           | <b>t</b><br>03/2018           | 81,8%             | Billon Ophélie  | IX<br>e - 09/03/2018  | 73,7%                |                            |            |
| * Plans d'action                                           |                               |                   |                 |                       |                      |                            |            |

N'oubliez pas d'enregistrer votre résultat après avoir répondu aux questions. Vous pouvez interrompre, enregistrer et revenir plus tard au questionnaire.

| ← → C 🍙 myqa.apb.be/    | fr-BE/Evaluatie/Vragenlijsten/Vragenlijst/Index?id=69274                                                                                                    | 🖻 🖈 🖬 😩 :                                               |
|-------------------------|----------------------------------------------------------------------------------------------------|---------------------------------------------------------|
| Ġ Gmail 🦉 UPHOC admin 🗾 | MY APB 🚯 (6) Facebook 🛷 SSPF 🧕 AFMPS page officine 🔅 Pharmacie.be 💈 CBIP 🔕 QMP 🔇 WEBphar 😽 AUP - Admin 🧏 FTM 🕎 Pixabay 👩 Pexels 📫                                                         | 🖡 Teams GT Qualité 🔇 La LUSS 🛛 »                        |
| apby                    | MES OUTILS                                                                                                    | JEAN-POL CIRRIEZ 🕖                                      |
| My Quality Assistant    |                                                                                                    | 📕 📑 🕐 🛛 Français 🔹                                      |
| **                      | Accueil + Evaluation + Autoévaluation + LOGIST-Logistique                                                                                                    |                                                         |
| + Pharmaci              | ← Questionnaire "LOGIST-Logistique"                                                                                                    | Rapport d'évaluation                                    |
| Accueil                 | Question 1 / 22<br>Les médicaments, matières premières et dispositifs médicaux repris à l'annexe II de l'AR du 21/01/2009 se trouvent en tout temps dans l'officine (s'ils so<br>marché). | Obligation légale : <b>Oui</b><br>nt disponibles sur le |
| Manuel de qualité       | Oui                                                                                                    |                                                         |
| Tâches                  | () NON                                                                                                    |                                                         |
| Evaluation              | Question 2 / 22                                                                                                    | Obligation légale : <b>Oui</b>                          |
| I≡ Autoévaluation       | Les quantités et les dates de péremption de ces produits sont vérifiées régulièrement.                                                                                                    |                                                         |
| 6-3 Evaluation externe  | Oui (quantité)                                                                                                    |                                                         |
| Plans d'action          | Oui (péremption) Non                                                                                                    |                                                         |
| Benchmarking            |                                                                                                    |                                                         |